## DATENÜBERNAHME DENTIX (SQL)

Version: 1.2

**DAMPSOFT** Die Zahnarzt-Software

Pionier der Zahnarzt-Software. Seit 1986.

## 1. Datenübernahme aus DENTIX mit SQL-Datenbank

## Voraussetzungen/Hinweise:

- 1. Windows-Rechner ab Windows7
- 2. In Windows-ODBC ist ein Firebird-Treiber hinzuzufügen. Den DENTIX-Firebird-ODBC-Treiber können Sie im Downloadbereich von "www.firebirdsql.org" jeweils für 32- und 64-Bit-Windows herunterladen.
- 3. DS-Win muss auf einem Rechner mit lauffähigem DENTIX installiert sein.
- 4. Installationsanleitungen für das DS-Win finden Sie auf unserer Homepage (www.dampsoft.de).

## Vorgehen:

- 1. Der DENTIX-Firebird-ODBC-Treiber ist herunterzuladen und per Doppelklick auf dem Windows-Rechner mit dem DENTIX und dem DS-Win zu installieren.
- Auf dem Windows-Rechner ist in der Systemsteuerung über "Verwaltung/ODBC/Benutzer-DSN/Hinzufügen/Firebird/Fertig stellen" der DENTIX-Firebird-ODBC-Treiber auszuwählen und laut unten dargestellten Screenshot einzustellen.
- 3. Das Passwort lautet "dentix"

| FireBird ODBC Setup 🛛 🔀                                                                                                   |          |                                                                                                    |        |                |
|----------------------------------------------------------------------------------------------------|----------|----------------------------------------------------------------------------------------------------|--------|----------------|
| Data Source Name (DSN)                                                                                                    |          |                                                                                                    | Driver |                |
| Dentix                                                                                                    |          |                                                                                                    | IscDbc | -              |
| Description                                                                                                    |          |                                                                                                    |        |                |
|                                                                                                    |          |                                                                                                    |        |                |
| Database                                                                                                    |          |                                                                                                    |        |                |
| C:\Programme\DENTIXsoft\Server\Daten\Dentix.gdb                                                                           |          |                                                                                                    |        | Browse         |
| Client                                                                                                    |          |                                                                                                    |        |                |
| C:\Programme\DENTIXsoft\Firebird\bin\fbclient.dll Browse                                                                  |          |                                                                                                    |        |                |
| Database Account                                                                                                    | Password |                                                                                                    | Role   |                |
| DENTIX                                                                                                    | *****    |                                                                                                    |        |                |
| Character Set                                                                                                    |          |                                                                                                    |        |                |
| NONE                                                                                                    | Services |                                                                                                    |        | est connection |
| Options<br>Transaction<br>read (default write)<br>nowait (default wait)<br>Lock Timeout<br>Dialect • 3 • 1<br>Safe thread |          | Extended identifier properties<br>quoted identifiers<br>sensitive identifier<br>autoquoted identifier<br>Set null field SCHEMA |        |                |
| 0                                                                                                    | ĸ        | Cance                                                                                                    |        | Help           |

4.

Anschließend ist im DS-Win die Datenübernahme über "Verwaltung – Patientendaten übernehmen – Dentix - "alles übernehmen" zu starten (siehe Anleitung "Datenübernahme Allgemein")

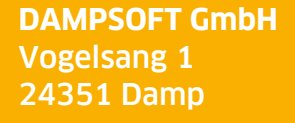

T 04352 9171-16 F 04352 9171-90 info@dampsoft.de www.dampsoft.de

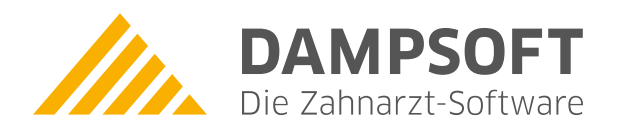

Pionier der Zahnarzt-Software. Seit 1986.